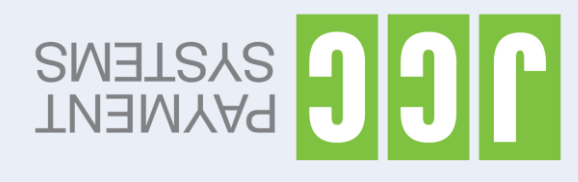

User guide for POS terminals: Castle MP200 Basic Edition

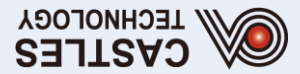

| TURN- ON THE<br>TERMINAL | <ol> <li>Plug in the power cable.</li> <li>Press the power button to turn on the terminal.</li> </ol>                                                                                                    |
|--------------------------|----------------------------------------------------------------------------------------------------|
| SALE WITH CARD           | <ol> <li>Press any key followed by the green key "Enter", to exit sleep mode.</li> <li>Enter the amount followed by the green key "Enter".</li> <li>If the card only has a magnetic stripe, swipe it through the slot on the side of the terminal.</li> <li>If the card has a chip, insert it into the slot on the front of the terminal. If the terminal prompts for the PIN, pass the terminal over to the customer to enter it.</li> <li>If the card is contactless, then TAP the card on the screen of the terminal and wait until a beep is heard. If the terminal prompts for the PIN, pass the terminal prompts for the PIN, pass the terminal over to the customer to enter it.</li> <li>Approval "XXXXXX"         <ul> <li>Enter cardholder's mobile number for a receipt via sms by choosing "YES", or "NO" if no sms receipt is required.</li> <li>If "YES" is selected, the JCC sms receipt will be sent to the cardholder.</li> </ul> </li> </ol>                                                                                                    |
| VOID TRANSACTION         | <ol> <li>Press any key followed by the green key "Enter", to exit sleep mode.</li> <li>Use the up &amp; down arrow keys (▲ ▼) to locate "BATCH" and press the green key "Enter".</li> <li>Use the up &amp; down arrow keys (▲ ▼) to locate "REVIEW" and press the green key "Enter".</li> <li>You may select the invoice you wish to VOID through a search -INV (4-digit number).</li> <li>Press the red key "X" to go back and use up &amp; down arrow keys (▲ ▼) to locate "TRANS" and press the green key "Enter".</li> <li>Use the up &amp; down arrow keys (▲ ▼) to locate "VOID" and press the green key "Enter".</li> <li>Insert the merchant's password (four digits number provided by JCC) and then press the green key "Enter".</li> <li>Enter the invoice number found under &lt; &gt; from review menu and press the green key "Enter".</li> <li>TAP/Insert/Swipe card or press "Enter" for manual entry (If you want to manually enter the card number). Re-enter the card number and the expiration date (If you have selected to manually enter the card number).</li> <li>Approval "XXXXXX"         <ul> <li>Enter cardholder's mobile number for a receipt via sms by selecting "YES", or "NO" if no sms receipt is required.</li> <li>If "YES" is selected, the JCC sms receipt will be sent to the cardholder.</li> </ul> </li> </ol> |
| RETURN OF AMOUNT         | <ol> <li>Press any key followed by the green key "Enter", to exit sleep mode.</li> <li>Use the up &amp; down arrow keys (▲ ▼) to locate "TRANS" and press the green key "Enter".</li> <li>Use the up &amp; down arrow keys (▲ ▼) to locate "RETURN" and press the green key "Enter".</li> <li>Enter the 4-digit merchant's password, as given to you by JCC, and press the green key "Enter".</li> <li>Type the amount and press and press the green key "Enter".</li> <li>TAP/Insert/Swipe card or press "Enter" for manual entry (If you want to manually enter the card number). Re-enter the card number and the expiration date (If you have selected to manually enter the card number).</li> <li>Approval "XXXXXX"         <ul> <li>Enter cardholder's mobile number for a receipt via sms by choosing "YES", or "NO" if no sms receipt is required.</li> <li>If "YES" is selected, the JCC sms receipt will be sent to the cardholder.</li> </ul> </li> </ol>                                                                                                    |
| BATCH TRANSMISSION       | <ol> <li>Use the up &amp; down arrow keys(▲ ▼ ) to locate "BATCH" and press the green key "Enter".</li> <li>Use the up &amp; down arrow keys (▲ ▼ ) to locate "SETTLE" and press the green key "Enter".</li> <li>Enter the 4-digit merchant's password, as given to you by JCC, and press the green key "Enter".</li> <li>Printing out the current day's transaction report can be performed through the "SUMMARY REPORT" and can be delivered via e-mail to the merchant's registered e-mail address.</li> </ol>                                                                                                    |

INSTALLATION /